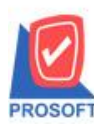

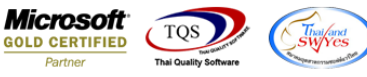

# ระบบ Warehouse Management

รายงานจ่ายสินล้าออก สามารถ Design เพิ่ม Column แสดงสถานะเอกสาร Full หรือ Partial ได้

1.สามารถเข้าใด้ที่ระบบ Warehouse Management > WH Reports > ง่ายสินค้าออก(DP)

| WINSpeed                                                                                                    |                                                                                                    |                                                                                |                                                                                                   |                          |
|----------------------------------------------------------------------------------------------------|----------------------------------------------------------------------------------------------------|--------------------------------------------------------------------------------|---------------------------------------------------------------------------------------------------|--------------------------|
| Accounts Payable     Accounts Receivable     Budget Control     Cheque and Bank     Financial Management                                                                                                    | WH Warehouse<br>Management                                                                                                    |                                                                                | Database : WINS_Demo<br>Branch : สำมักงานใหญ่<br>Login : admin<br>Version: 10.0.0858 Build on 201 | Server : BALLEII\SQL2008 |
| General Ledger     General Ledger     Inventory Control     Letter of Credit     Multicurrency     Petty Cash     Purchase Order     Sale Order     Value Added Tax     Consignment     Messenger Management     Loguiny Manager     Company Manager     Company Manager     Company Manager     Company Manager     Service Center     WH Data Entry     WH Calendar     WH Calendar     WH Analysis Reports     WH Analysis Reports     WH Forms     WH Forms     WH History     WH History | <ul> <li>จินค้าคงเหลือยกมา</li> <li>รับจินค้าเข้า (DO)</li> <li>ส่งกินสินค้าให้เร้าหนี้</li> <li>ร่ายจินค้าออก (DP)</li> <li>รับกินสินค้าลากลูกหนี</li> <li>ขอโอนย้ายจินค้า</li> <li>จนมัติขอโอนย้ายจินค้า</li> <li>จนมัติขอโอนย้ายจินค้า</li> <li>โอนจินค้าเข้า</li> <li>โอนจินค้าเข้า</li> <li>โอนจินค้าจางหรือ</li> <li>Stock Onhand</li> <li>Stock Onhand</li> <li>Stock Onhand</li> <li>Stock Onhand</li> <li>Stock Onhand</li> <li>Stock Onhand</li> <li>Stock Onhand</li> <li>Stock Onhand</li> <li>Stock Onhand</li> <li>Stock Conhand</li> <li>Stock Conhand<td><ul> <li>ใ ให้สำค้างรับ (WH)</li> <li>□ SaleStock</li> <li>□ จัดของ</li> </ul></td><td></td><td></td></li></ul> | <ul> <li>ใ ให้สำค้างรับ (WH)</li> <li>□ SaleStock</li> <li>□ จัดของ</li> </ul> |                                                                                                   |                          |

2.Click ที่ Design 🔎 เพื่อทำการ Design รายงาน

| [รายงานจ่าย     | มสินค้าออก (DP | <sup>)</sup> ) (ແນນແຈກແຈง)]            |                                   |                 |            |                    |                   |                |              |          |             |          |      |
|-----------------|----------------|----------------------------------------|-----------------------------------|-----------------|------------|--------------------|-------------------|----------------|--------------|----------|-------------|----------|------|
| Report T        | ool View       | Window Help                            |                                   |                 |            |                    |                   |                |              |          |             |          |      |
| 🍯 🎒             | 🗞 🗸 🖥          | l 🔁 🗷 🔏 (                              | 🖬 🗓 📲 🐴                           | 1 🔮 🗠           | 💠 💠        | *1 🐁 🚍             | 10 🗖 🗡            | Resize: 100% 💌 | Zoom: 100% 🗸 | ·        |             |          |      |
|                 |                |                                        |                                   |                 |            |                    |                   |                |              |          |             |          |      |
| DEMO            |                |                                        |                                   |                 | บริเ       | ษัท ตัวอย่าง จำกั  | ด (สำนักงาน       | ໃหญ่)          |              |          |             |          |      |
| DEMO            |                |                                        |                                   |                 | รายง       | มนง่ายสินค้าออ     | (DP) (แบบแ        | จกแจง)         |              |          |             |          |      |
|                 |                |                                        |                                   |                 | จาก        | กวันที่เอกสาร 01/0 | 4/2560 ซึ่ง 15/08 | /2560          |              |          |             |          |      |
|                 |                |                                        |                                   |                 |            |                    |                   |                |              |          |             |          |      |
| พิมพ์วันที่: 15 | สิงหาคม 2560 เ | 13a1: 08:57                            |                                   |                 |            |                    |                   |                |              |          |             | หน้      | 11/2 |
| วันที่เอกสาร    | เลขที่เอกสาร   | รายการเอกสาร                           | i i                               | ชื่อลูกหนึ่     |            |                    | รหัสแผนก          | ชื่อแผนก       |              | รหัสสาขา | ชื่อสาขา    |          |      |
| รทัสสินค้า      | i i            | ชื่อสินค้า                             | (                                 | เลขที่ใบสั่งขาย | Job        |                    | กลัง              | ที่เก็บ        |              |          | จำนวน       | หน่วยนับ |      |
| 04/05/2560      | C:S6005-003    | เปิกขาย                                |                                   | ลูกค้าเงินสด    | n          |                    |                   |                |              | 00000    | (สำนักงานให | ເໝູ່)    |      |
| IC-0006         |                | เมาส์เรือนแสง                          | (                                 | CS6005-003      |            |                    | 01                | 01             |              |          | 1.00        | อัน      |      |
|                 | รวม 1          | รายการ                                 |                                   |                 |            |                    |                   |                |              |          | 1.00        |          | _    |
| 16/05/2560      | C:S6005-005    | เปิกขาย                                |                                   | ลูกล้าเงินสด    | 1          |                    |                   |                |              | 00000    | (สำนักงานให | ເໝູ່)    |      |
| IC-0006         |                | เมาส์เรือนแสง                          |                                   | CS6005-005      |            |                    | 01                | 01             |              |          | 1.00        | อัน      |      |
|                 | รวม 1          | รายการ                                 |                                   |                 |            |                    |                   |                |              |          | 1.00        |          |      |
| 31/05/2560      | WHDP6005-0     | 10001 เป็กขาย                          |                                   | สุดสวย          |            |                    |                   |                |              | 00000    | (สำนักงานให | ເໝູ່)    |      |
| DM-006          |                | เครษฐิคนหนึ่งขอบใจ                     | จลูกสาวชาวนายาก :                 | SO6005-00003    |            |                    | 01                | 01             |              |          | 10.00       | กิโลกรัม |      |
|                 |                | เขาเชิญชาวนากับลูก<br>-                | สาวไปที่สวน                       |                 |            |                    |                   |                |              |          |             |          |      |
|                 |                | ในคฤหาสน์ของเขา                        |                                   |                 |            |                    |                   |                |              |          |             |          |      |
|                 | รวม 1          | รายการ                                 |                                   |                 |            |                    |                   |                |              |          | 10.00       |          |      |
| 31/05/2560      | WHDP6005-0     | .0002 เปิกขาย                          |                                   | patty           |            |                    | 004               | แผนกการขา      | าย           | 00000    | (สำนักงานให | ເພິ່ງ)   |      |
| DM-006          |                | เครษฐคนหน่งขอบไจ<br>เพรษฐิตหลวมกลังเวล | งลูกสาวชาวนายาก :<br>พววไปเชื่อวน | SO6005-00004    |            |                    | 01                | 01             |              |          | 10.00       | ก เอกรม  |      |
|                 |                | เข แขญขาวนากปลูก:<br>ในคอหาสมัยอาจาว   | ด 13 เป็าเสราน                    |                 |            |                    |                   |                |              |          |             |          |      |
|                 | 5731 1         | รายการ                                 |                                   |                 |            |                    |                   |                |              |          | 10.00       |          | —    |
| 14/06/2560      | WHDP6006-0     | าดดา เปิอใช้สานัองาน                   |                                   | บริษัท อาร์เ    | ดิแนล เสลา | ท้ ววว (ประเทศไท   | n) :              |                |              | 00000    | (สำนักงานให | າຍຸ່າ    | —    |
| IC-0015         |                | ปริ้นเตอร์ HP 4504                     | 6                                 | SO5203-00004    |            |                    |                   | 01             |              |          | 10.00       |          |      |
| 10 0013         |                | 2.4.00.11.4501                         |                                   |                 |            |                    |                   |                |              |          | 20.00       |          |      |

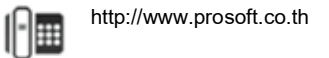

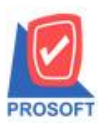

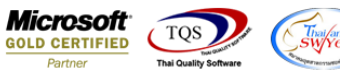

#### 3. Click ขวาเลือก Add... > Column

| <b>d</b> | - (รา<br>Tab                                                          | เยงานจ่ายสินด<br>ble Exit | ถ้าออก (DP) (แบ      | ບແຈກແຈง)]             |                          |                         |                           |               |            |                      |
|----------|-----------------------------------------------------------------------|---------------------------|----------------------|-----------------------|--------------------------|-------------------------|---------------------------|---------------|------------|----------------------|
|          | ]= IIII A 丶 ½ 猫 🖳 100 / 🔤 盐 🛱 項 砰 🖽 🗹 🖗 🕪 Resize: 100% 🖵 Zoom. 100% 💽 |                           |                      |                       |                          |                         |                           |               |            |                      |
|          |                                                                       |                           |                      |                       |                          |                         |                           |               |            |                      |
| 1        |                                                                       |                           |                      |                       |                          |                         |                           |               |            |                      |
|          | DEMO บริษัท ด้วอย่าง จำกัด (สำหักงานใหญ่)                             |                           |                      |                       |                          |                         |                           |               |            |                      |
| 2        | รายงานง่ายสินค้าออก (DP) (แบบแจกแจง)                                  |                           |                      |                       |                          |                         |                           |               |            |                      |
|          |                                                                       |                           |                      |                       |                          | จากวันที่เอกสาร 01/04/2 | 560 <b>ถึง</b> 15/08/2560 |               |            |                      |
| 3        |                                                                       |                           |                      |                       |                          |                         |                           |               |            |                      |
|          |                                                                       | a                         | 3                    |                       |                          |                         |                           |               |            |                      |
| 4        |                                                                       | กมการมก: 15<br>           | สงทาทม 2560 มาต<br>ป | 11: 08:57             |                          |                         |                           | Insert row    | H          | mu11/2               |
| 14       |                                                                       | ว้าเที่เอกสาร             | เลขทีเอกสาร          | รายการเอกสาร          | ชื่อลูกหนึ               |                         | รหัสแผนก                  |               | 1          | ริสาขา               |
| 5        |                                                                       | รทัสสินค้                 | 1                    | ชื่อสินค้า            | เลขที่ใบสั่งขาย          | Job คลัง                | เ ที่เก็บ                 | Add           | >          | Add Table            |
|          |                                                                       | 04/05/2560                | C:S6005-003          | เปิกขาย               | ลูกล้าเงินสด             |                         |                           | Edit          |            | Text                 |
|          |                                                                       | TC-0006                   |                      | เมาส์เรือนแสง         | CS6005-003               | 01                      | 01                        | Delete        |            | Line                 |
|          |                                                                       |                           |                      |                       |                          |                         |                           | Design Report | _          | Compute              |
| 4        |                                                                       |                           | 3.791 1              | 3 1011 13             |                          |                         |                           |               |            | Column               |
|          |                                                                       | 16/05/2560                | C:S6005-005          | เป็กขาย               | ลูกคำเงินสด              |                         |                           | Align Object  | > <u> </u> | Picture < Signature> |
|          |                                                                       | IC-0006                   |                      | เมาส์เรือนแสง         | CS6005-005               | 01                      | 01                        |               | -          | 1.00 อน              |
| 9        |                                                                       |                           | รวม 1                | รายการ                |                          |                         |                           |               |            | 1.00                 |
|          |                                                                       | 31/05/2560                | WHDP6005-000         | 01 เป็กขาย            | สุดสวย                   |                         |                           | a             | 0000       | (สำนักงานใหญ่)       |
| 10       |                                                                       | DM-006                    |                      | เครษฐิคนหนึ่งขอบใจลูก | สาวชาวนายาก SO6005-00003 | 01                      | 01                        |               |            | 10.00 กิโลกรัม       |

4.เลือก Column เป็น cf\_docustaus :! เพื่อที่จะดึง "สถานะเอกสาร Full หรือ Partial" จากนั้นทำการกำหนดในส่วนอื่นๆ เช่น รูปแบบ ขนาดตัวอักษร ตามต้องการจากนั้น Click > OK

| 🐚 Sele      | Select Column X |               |                                     |  |  |  |  |  |  |  |
|-------------|-----------------|---------------|-------------------------------------|--|--|--|--|--|--|--|
| เลือก C     | olumn 😒         | cf_docustatus | s:!                                 |  |  |  |  |  |  |  |
| Band        | header.1        | <b>.</b>      | ชื่อ mycolumn_3                     |  |  |  |  |  |  |  |
| จัดวาง      | Center          | -             | Tag                                 |  |  |  |  |  |  |  |
| ชอบ         | None            | •             | ฐปแบบ [general]                     |  |  |  |  |  |  |  |
| Style       | Edit            | •             | ăกษร Angsana UPC (TrueType) 💌 8     |  |  |  |  |  |  |  |
| กว้าง       | 100 ×           | 10            | <b>Bold</b> //alic <u>Underline</u> |  |  |  |  |  |  |  |
| প্লগ        | 100 Y           | 10            | สี Text 🗾 สีพื้น                    |  |  |  |  |  |  |  |
|             |                 |               | µÑÇİÂèÒ§ Example                    |  |  |  |  |  |  |  |
| <b>у</b> ок | <b>∏</b> +Close |               | า 🗔 พื้นหลังโปร่งใส (Transparent)   |  |  |  |  |  |  |  |

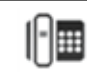

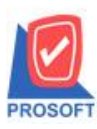

# บริษัท โปรซอฟท์ คอมเทค จำกัด

2571/1ซอฟท์แวร์รีสอร์ท ถนนรามคำแหงแขวงหัวหมากเขตบางกะปิกรุงเทพฯ 10240 โทรศัพท์: 0-2739-5900 (อัตโนมัติ) โทรสาร: 0-2739-5910, 0-2739-5940 http://www.prosoft.co.th

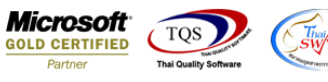

#### 5.Click Exit เพื่อออกจากโหมด Design

|                         | *                |                  |                    |            |                     | n i Lu                     |                    |             |          |          |
|-------------------------|------------------|------------------|--------------------|------------|---------------------|----------------------------|--------------------|-------------|----------|----------|
| ■ A \ ½                 | 🇯 🔛 🖄 🕖          | / 🔛 🔤 🔤          | : 그의 위에 또          | ≝IEÐ ∰     |                     | Hesize:   10               | JU% ▼ 200m: 1UU% ▼ |             |          |          |
| 1                       |                  | <sup>6</sup>     |                    | 10 11      | 12 13               | 14 15 16                   | 17 18 19 20 2      | 1 22 23     | 24 25    |          |
|                         |                  |                  |                    |            |                     |                            |                    |             |          |          |
| DEMO                    |                  |                  |                    | บ่         | ริษัท ตัวอย่าง จำกั | ด (สำนักงานใหญ่)           |                    |             |          |          |
|                         |                  |                  |                    | 3          | ายงานง่ายสินค้าอะ   | อก ( <b>DP</b> ) (แบบสรุป) |                    |             |          |          |
|                         |                  |                  |                    | จ          | ากวันที่เอกสาร 20/0 | 2/2560 ถึง 15/08/2560      |                    |             |          |          |
|                         |                  |                  |                    |            |                     |                            |                    |             |          |          |
| พิมพ์วันที่: 15 สิงหาคม | 2560 1381: 09:25 |                  |                    |            |                     |                            |                    |             |          | หน้าเ    |
| งหัสสินล้า              | ชื่อสินล้า       |                  |                    |            |                     |                            |                    |             |          |          |
| วันที่เอกสาร            | เลขที่เอกสาร     | เลขที่ใบสั่งขาย  | รทัสแผนก           | ชื่อแผนก   | รหัสสาขา            | ชื่อสาขา                   | ชื่อลูกหนึ่        | สถานะเอกสาร | จำนวน    | หน่วยนับ |
| DM-004                  | ผักกาดสด         |                  |                    |            |                     |                            |                    |             |          |          |
| 27/03/2560              | WHDP6003-00002   |                  |                    |            | 00000               | (สำนักงานใหญ่)             | นาดยา              |             | 10.00    | กิโลกรัง |
| รวม                     | 1 รายการ         |                  |                    |            |                     |                            |                    |             | 10.00    |          |
| DM-005                  | เกลือ            |                  |                    |            |                     |                            |                    |             |          |          |
| 27/03/2560              | WHDP6003-00002   |                  |                    |            | 00000               | (สำนักงานใหญ่)             | นาดยา              |             | 10.00    | กิโลกรัม |
| รวม                     | 1 รายการ         |                  |                    |            |                     |                            |                    |             | 10.00    |          |
| DM-006                  | เตรษฐีคนหนึ่งชะ  | อบใจลูกสาวชาวนาย | มากไร้ผู้หนึ่ง เขา | าเชิญชาวน: |                     |                            |                    |             |          |          |
| 31/05/2560              | WHDP6005-00001   | SO6005-00003     |                    |            | 00000               | (สำนักงานใหญ่)             | สุดสวย             | Full        | 10.00    | กิโลกรัง |
| 31/05/2560              | WHDP6005-00002   | SO6005-00004     | 004                | แผนกการขาย | 00000               | (สำนักงานใหญ่)             | patty              |             | 10.00    | กิโลกรัง |
| 20/06/2560              | WHDP6006-00002   |                  | 004                | แผนกการขาย | 00000               | (สำนักงานใหญ่)             | patty              | Full        | 20.00    | กิโลกรัง |
| 05/07/2560              | WHDP6007-00001   |                  |                    |            | 00000               | (สำนักงานใหญ่)             | ด่างประเทศ         |             | 1,000.00 | กิโลกรัม |
| รวม                     | 4 รายการ         |                  |                    |            |                     |                            |                    |             | 1,040.00 |          |
| G-001                   | ผลไม้กระป้อง     |                  |                    |            |                     |                            |                    |             |          |          |
| 20/02/2560              | WHDP6002-00004   | SO5901-00002     |                    |            | 00000               | (สำนักงานใหญ่)             | สุดสวย             | Partial     | 10.00    | กระป๋อะ  |
| รวม                     | 1 รายการ         |                  |                    |            |                     |                            |                    |             | 10.00    |          |
| C-0006                  | เมาส์เรือนแสง    |                  |                    |            |                     |                            |                    |             |          |          |
| 04/05/2560              | CS6005-003       |                  |                    |            | 00000               | (สำนักงานใหญ่)             | ลูกค้าเงินสด       | Fuli        | 1.00     | อัน      |
| 16/05/2560              | CS6005-005       |                  |                    |            | 00000               | (สำนักงานใหญ่)             | ลูกค้าเงินสด       | Full        | 1.00     | อัน      |

### 6.วิธีการ Save รายงานเมื่อทำการ Design เรียบร้อย

🔹 - [รายงานจ่ายสินด้าออก (DP) (แบบสรุป)]

| Report               | lool | View Window H      | Help       |         |            |           |              |        |       |                 |          |                   |                      |              |    |                |             |          |                     |
|----------------------|------|--------------------|------------|---------|------------|-----------|--------------|--------|-------|-----------------|----------|-------------------|----------------------|--------------|----|----------------|-------------|----------|---------------------|
| 🔍 🔬 🛓                |      | Sort               |            |         |            | \$        | <b>I</b> ⊳ · | ¢ •    | \$ 4  | N 🔁 🛛           | 3 0      |                   | ×                    | Resize: 100  | 1% | - Zoom: 100% - |             |          |                     |
|                      |      | Filter             | [          |         |            |           |              |        |       |                 |          |                   |                      |              |    |                |             |          |                     |
| DEM                  |      | Save As            | t          |         |            |           |              |        | มริมั | ัด ตัวอย่าง     | ล่าอัด   | (ส่วนั            |                      | wah          |    |                |             |          |                     |
| DEM                  |      | Save As Report     |            |         |            |           |              |        | 1111  | 11 11 10 10 10  | v IIIV   | 1 (6112)<br>- CDD | 14 1981              | nug)<br>auto |    |                |             |          |                     |
|                      |      | Save Report        |            |         |            |           |              |        | รายง  | งานงายสน<br>ะส่ | 1100     | in (DP) (         | แบบส                 | รี่ภ)        |    |                |             |          |                     |
|                      |      | Manage Report      |            |         |            |           |              |        | ขาก   | วนทเอกสาว       | 20/02    | 2/2560 114        | 15/08/2              | 560          |    |                |             |          |                     |
|                      |      | Save As Excel      |            |         |            |           |              |        |       |                 |          |                   |                      |              |    |                |             |          |                     |
| พ่มพ์วันท่           |      | Excel              | ŀ          |         |            |           |              |        |       |                 |          |                   |                      |              |    |                |             |          | N111/2              |
| รหัสสินค้<br>วันที่เ |      | Export !           |            | เขาย    | รทัสแผง    | มก        | ชื่อแผนเ     | ก      |       | รทัส            | สาขา     | ชื่อสาขา          |                      |              | 1  | ้อลกหนึ่       | สถานะเอกสาร | จำนวน    | หน่วยนับ            |
| DM-004               |      | Import !           | f          |         |            |           |              |        |       |                 |          |                   |                      |              |    |                |             |          |                     |
| 27/03/               |      | Font               |            |         |            |           |              |        |       | 0000            | 0        | (สำนักงา          | นใหญ่)               | )            | u  | เาคยา          |             | 10.00    | กิโลกรัม            |
|                      |      | Design             | ł          |         |            |           |              |        |       |                 |          |                   |                      |              |    |                |             | 10.00    |                     |
| DM-005               |      | Select Column      | H          |         |            |           |              |        |       |                 |          |                   |                      |              |    |                |             | 10.00    |                     |
| 27/03/               |      | Hide Report Header |            |         |            |           |              |        |       | 0000            | 0        | (สำนักงา          | นใหญ่)               |              | L. | มาตยา          |             | 10.00    | กิโลกรัม            |
|                      |      | Calculator         | -          |         |            |           |              |        |       |                 |          | <b>V</b>          |                      | ·            |    |                |             | 10.00    |                     |
| DM-006               |      |                    | บป้ออกสาวข | กานายาส | กไร้ผัหนึ่ | ง เคเาเรี | โอเหาาา      | u1     |       |                 |          |                   |                      |              |    |                |             | 10.00    |                     |
| 31/05/               | 2560 | WHDP6005-00001     | SO6005-00  | 0003    |            |           |              |        |       | 0000            | 0        | (สำนักงา          | บใหญ่                |              |    | (68)28         | Full        | 10.00    | อิโออรัม            |
| 21/05/               | 2560 | WHDR6005-00002     | 50005-0    | 0001    | 001        |           | แขมออ        | 159110 |       | 0000            | <u> </u> | (สำรังรา          | าปหล่า               |              |    |                |             | 10.00    | อโลอรับ             |
| 31/05/.              | 2560 | WHDF6005-00002     | 500005-00  | 0004    | 004        |           | ununa        | 12010  |       | 0000            |          | (201000           | ามาญ)<br>มาใหญ่ง     |              | р  | atty           | F11         | 10.00    | อโออรัม             |
| 20/06/               | 2560 | WHDP6006-00002     |            |         | 004        |           | LIN LITT     | 12-010 |       | 0000            |          | (0.141101)        | แม่กเมื่)<br>มาใหญ่ว |              | p  | any            | rull        | 20.00    | ก เอกวม<br>อิโอออัน |
| 05/07/.              | 2560 | WHDP6007-00001     |            |         |            |           |              |        |       | 0000            | J        | (1111111          | ារ ពេញ)              |              | 9  | างบระเทท       |             | 1,000.00 | 11 1011231          |
|                      | รวม  | เ 4 รายการ         |            |         |            |           |              |        |       |                 |          |                   |                      |              |    |                |             | 1,040.00 |                     |
|                      |      |                    |            |         |            |           |              |        |       |                 |          |                   |                      |              |    |                |             |          |                     |

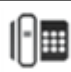

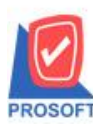

## บริษัท โปรซอฟท์ คอมเทค จำกัด

2571/1ซอฟท์แวร์รีสอร์ท ถนนรามคำแหงแขวงหัวหมากเขตบางกะปิกรุงเทพฯ 10240 โทรศัพท์: 0-2739-5900 (อัตโนมัติ) โทรสาร: 0-2739-5910, 0-2739-5940 http://www.prosoft.co.th

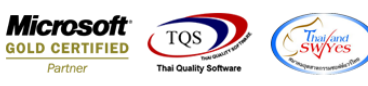

| 💕 Save Report<br>Path เก็บรายงาน         | 1<br>🔽 ถามเมื่อให้ดึงรายงานต้นฉบับ 🔲                       |
|------------------------------------------|------------------------------------------------------------|
| C:\Program Files (x86)\Prosoft\WINSpeed\ |                                                            |
|                                          |                                                            |
|                                          |                                                            |
|                                          |                                                            |
| )<br>สร้างที่เก็บใหม่<br>Path ใหม่       | บันทึกรายงาน<br>ชื่อที่เก็บ dr whissue sum mainunit sumatu |
| ชื่อที่เก็บ report.pbl 🎬                 | ามายเทต [aom][CENTER][15/08/2017]                          |
| Report SQL                               | ,                                                          |

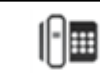